A tout moment, vous pouvez consulter, gérer, ou ajouter des objectifs aux salariés de votre périmètre.

Rendez-vous sur l'écran : Entretiens > Gestion > Gérer les objectifs

Le descriptif complet du fonctionnement vous est détaillé dans cette page.

Il est également possible de passer par l'écran de Suivi d'objectifs :

## Rendez-vous sur l'écran : Entretiens > Suivi d'objectifs

Il est possible via de menu déroulant, de déterminer quel suivi on souhaite afficher (définir l'année ainsi que la période)

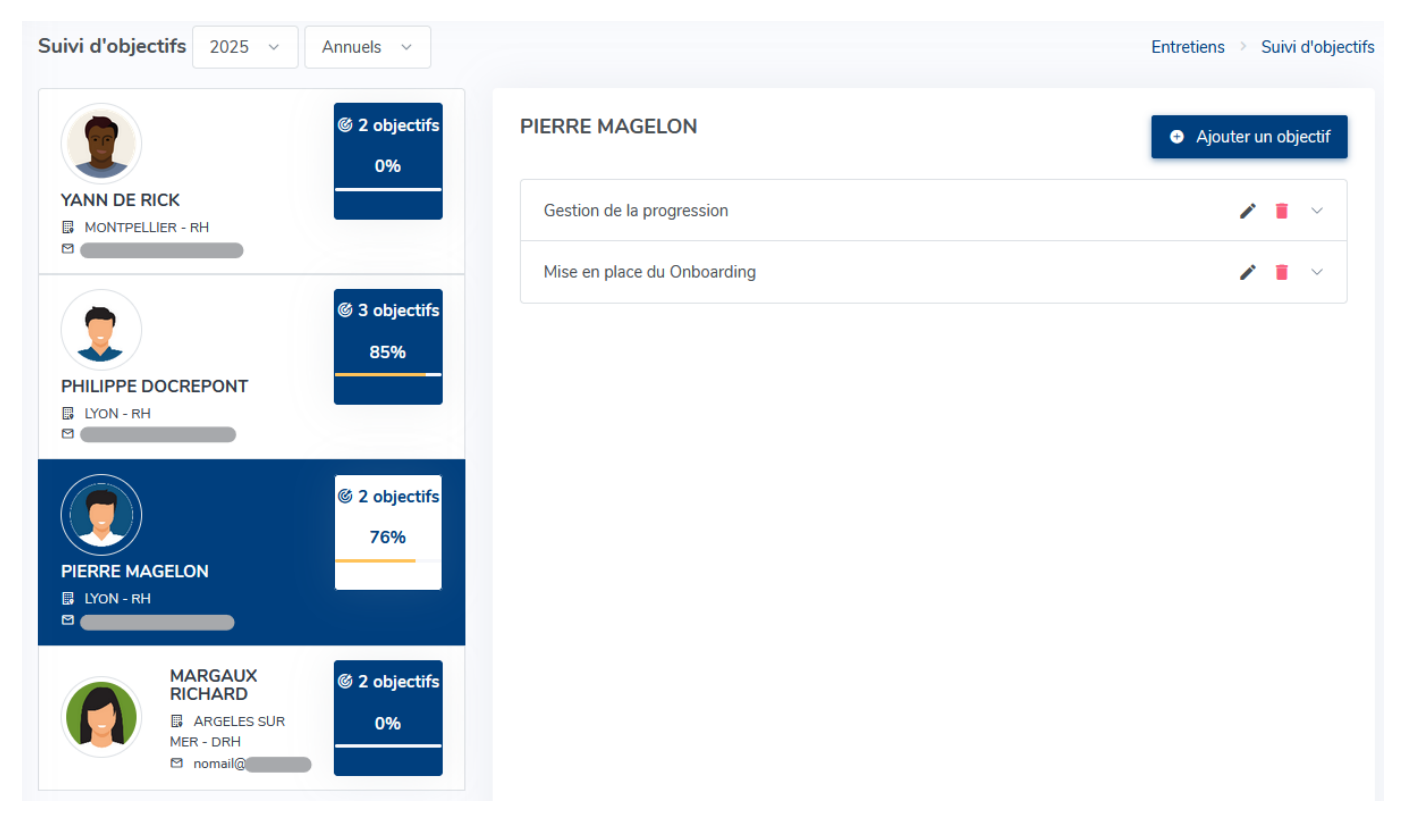

et au clic sur le nom de la personne concernée, ses objectifs s'affichent sur la droite.

Et si l'utilisateur a proposé un objectif (par exemple ici pour l'année N+1), il s'affichera également dans cet écran de suivi avec le picto **Proposé** :

Last

update: 2025/04/23 module\_entretiens:consulter\_les\_objectifs\_d\_un\_salarie\_de\_mon\_perimetre https://documentation.ohris.info/doku.php/module\_entretiens:consulter\_les\_objectifs\_d\_un\_salarie\_de\_mon\_perimetre 14:29

| Suivi d'objectifs 2026 | Annuels             |                                                | Entretiens → Suivi d'objectifs |
|------------------------|---------------------|------------------------------------------------|--------------------------------|
| PIERRE MAGELON         | © 2 objectifs<br>0% | PIERRE MAGELON                                 | • Ajouter un objectif          |
|                        |                     | Maintenir le taux de rétention                 | ✓ ■ ∨                          |
|                        |                     | Assurer la pérénité Onboarding                 | 2 T ~                          |
|                        |                     | Implémenter la nouvelle fonctionnalité Proposé | ✓ ■ ∨                          |

Les objectifs affichés à 0% permettent d'identifier en un coup d'œil ceux qui n'ont pas été complétés/mis à jour.

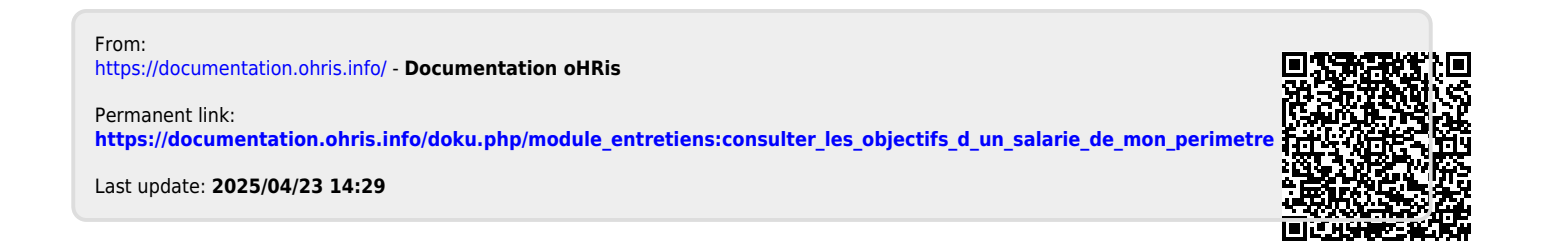